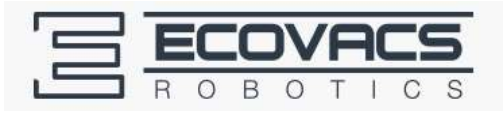

## نکات مهم نقشه برداری روبات (اسکن)

## **DEEBOT R95 SCANNING**

۱. در ابتدا نوار فوم محافظ بامپر روبات را جدا نموده ، شارژر دستگاه را در محیطی باز از اطراف و روبرو قرارداده و به برق متصل نمائید.

۲.روبات را روشن نموده ودرداخل شارژرخود قراردهید تا کاملا فول شارژ شودوچراغ چشمک زن AUTO ثابت شود.

۳.اپلیکیشن اکووکس را با استفاده از تلفن هوشمند خود طبق راهنمای نرم افزار اکووکس در داخل کارتن، دانلود کرده و نصب نمایید و روبات مورد نظر (DR95) را اضافه کرده و وارد شوید و طبق راهنما روبات را به اینترنت وای فای منزل خود کانکت کنید تا چراغ وای فای روی روبات ثابت شود.

در هنگام Match کردن ربات با مودم و گوشی شما هیچ کاربری همانند مراحل اسکن از مودم استفاده نکند.

۴.در نرم افزار گزینه Build Map را انتخاب کرده و منتظر بمانید تا دستگاه کل منزل شما را اسکن کند.(مدت زمان اسکن و نظافت به متراژ و نقشه منزل شما بستگی دارد و متغیر است) .

۵. در زمان اسکن به هیچ عنوان مزاحم روبات نشوید و آنرا استوپ نکنید و تا پایان اسکن و تکمیل شدن نقشه از نرم افزار خارج نشوید و فقط گوشی شما و ربات به مودم کانکت باشند و هیچ کاربر دیگری به مودم کانکت نباشد. تمامی دربهای اتاقها را کاملا بازنموده و محیط منزلتان را طوری بهینه کنید تا درحین اسکن جایی گیر نکند (درغیر این صورت اسکن کامل انجام نمیشود).

۶ .بعد ازاسکن کامل،روبات به صورت اتوماتیک به شارژرخود بازمی گردد و پس ازشارژ مجدد به نظافت منزل شمامی پردازد و نقشه اسکن شده در سرورهای اکووکس ذخیره میشود.

- بعد از اسکن ربات را خاموش نکنید و به هیچ عنوان ربات و شارژر را جابجا نکنید.
  - این ربات فقط برای یک سطح و با مودم قوی مناسب است.

۷.درنظرداشته باشید که (برد آنتن دهی مودم و سرعت اینترنت وای فایWIFI) شما کافی باشد ومودم شما ترجیح2.4GHz و یاجدیدتر باشد و حتما ۲ آنتنه به بالا باشد و مودم شما تقریبا وسط فضای باز منزل شما باشد.

الجام میشود. 🖈 در غیر اینصورت اسکن و نظافت ناقص انجام میشود.

۸.بعد از اسکن کامل، نقشه منزل شما بروی نرم افزار ظاهر شده و در سرورهای اکووکس ذخیره میگردد.برای استفاده مجدد نیازی به اسکن مجدد نیست و فقط در نرم افزار گزینه Auto را انتخاب نمائید تا روبات به نظافت منزل شما بپردازد. ۹.در صورتی که هر کدام از موارد بالا بدرستی انجام نگردد ممکن است روبات کاملا منزل شما را اسکن نکند. در این صورت در تنظیمات نرم افزار گزینه Reset Map را انتخاب نمائید و یا با سوزن در زیر ربات دکمه ریست را بفشارید. تا روبات مجددا بعد از بهینه سازی شما منزل شما را اسکن کند.

۱۰. توجه داشته باشید که قبل از اسکن، روبات باید در شارژر خود، در سالن و محیطی باز قرار داشته باشد و حتما کاملا شارژ شده باشد.تا زمانی که اسکن ( نقشه برداری) روبات کامل نشده از نرم افزار اکووکس خارج نشوید.

 قابل ذکر است ربات با استفاده از دکمه Auto (روی ربات) قادر است بدون اتصال به اینترنت ، منزل شما را اسکن
 (نقشه برداری) نموده و در حافظه ربات ذخیره شده و نظافت نماید ، و هر زمانی که ربات شما به اینترنت اتصال
 یابد نقشه اسکن شده ، بروی اپلیکیشن اکووکس تلفن همراه شما نمایان میشود .

۱۱۱.اپلیکیشن اکووکس (Ecovacs App) را می توانید از App store apple iphone و Android Google play دانلود کنید.\*\*\*\*\* لطفا جهت استفاده کاملا صحیح و جلوگیری از هر گونه آسیب احتمالی به دستگاه دفترچه راهنمای فارسی داخل جعبه را مطالعه فرمایید. \*\*\*\*\*

ECOVACS Robotics Co., Ltd. ECOVACS R O B O T I C S Live Smart. Enjoy Life.

www.EcovacsRobotics.ir HotLine:021-71197